## COMMENT PARTICIPER A UNE VISIO ZOOM DES ANCIENS EFREI 1971 ? En 3 étapes

## 1) Vous inscrire sur la liste pour recevoir les invitations

Mail direct vers jean.louis.baudy@cegetel.net

Ou via <u>http://www.efre-71.org/article18.html</u>

## 2) Quelques heures avant le Rendez-Vous, vous recevrez un email qui ressemblera à

Vous recevez ce mail car vous êtes inscrits dans la liste « VISIO ZOOM EFREI 1971 » Pour votre information, la date et le thème du prochain RV sont indiqués dans le titre.

Participation bien sûr à votre convenance. Et si vous souhaitez vous retirer de cette liste de diffusion, il suffit de le demander en répondant à ce mail

Pour participer à la réunion Zoom, se connecter quelques minutes avant l'heure sur https://us05web.zoom.us/j/8968404818?pwd=UGZmWjJQeVZseEVzZ3JidkZ0VVlqdz09

Normalement inutile avec le lien, mais si besoin :

ID de réunion : 896 840 4818 Code secret : 9zQUL3

Naturellement, avant cela il faut avoir installé ZOOM sur son smartphone ou PC (conseillé car plus confortable avec un grand écran) : Clic sur le lien ci-dessus qui doit vous proposer l'installation de ZOOM. Installation et connexion faites, pensez à répondre OUI à « rejoindre en audio » et a activer vidéo et son (icones et son en bas à gauche de l'écran). Prudent de tester tout cela avant la réunion.

3) Dès à présent, si pas déjà fait, vous pouvez installer ZOOM sur votre smartphone ou PC (conseillé car plus confortable avec un grand écran) : Clic sur le lien

https://us05web.zoom.us/j/8968404818?pwd=UGZmWjJQeVZseEVzZ3JidkZ0VVlqdz09

qui doit vous proposer l'installation de ZOOM. Installation et connexion faites, pensez à répondre OUI à « rejoindre en audio » et à activer vidéo et son (icones en bas à gauche de l'écran). Prudent de tester tout cela avant la réunion.

Voici quelques pages que vous verrez :

écran comme ci-dessous pour vous inviter à télécharger et installer l'appli ZOOM

| zoom                                     |                                                                                                | Report - Report -                                        |
|------------------------------------------|------------------------------------------------------------------------------------------------|----------------------------------------------------------|
|                                          |                                                                                                |                                                          |
|                                          | Once you install Zoom Client, click Launch Meeting below<br>Launch Washing -                   |                                                          |
|                                          | Dari have Journ Direct installed? Download New                                                 |                                                          |
|                                          | Capyight 60021 Zoon Vible-Communications, Inc. All rights reserved.<br>Privacy 3-Legit Publics |                                                          |
|                                          |                                                                                                |                                                          |
|                                          |                                                                                                |                                                          |
|                                          |                                                                                                |                                                          |
| Voulez-vout exicuter ou enregistrer Zoon | n, em, fotZmakt29vvrZot, mat.ddKovrDStZaat++6cjiZMCa533opPc31c@bbHSAFexer (1)                  | ,] Eq.) is partic de wellfoweb,<br>aroom, as $T^{(\mu)}$ |
|                                          | Exicuter                                                                                       | Envegistrer   Annuler                                    |

Apres installation classique, choisir un nom d'utilisateur (j'ai choisi « ancien EFREI 71 sur l'exemple », par exemple prénom et nom, rien d'original 😇 Et vous aurez l'écran ci-dessous

En bas a gauche activer le son et la vidéo à votre convenance (mais en principe oui aux 2) Oui à rejoindre audio

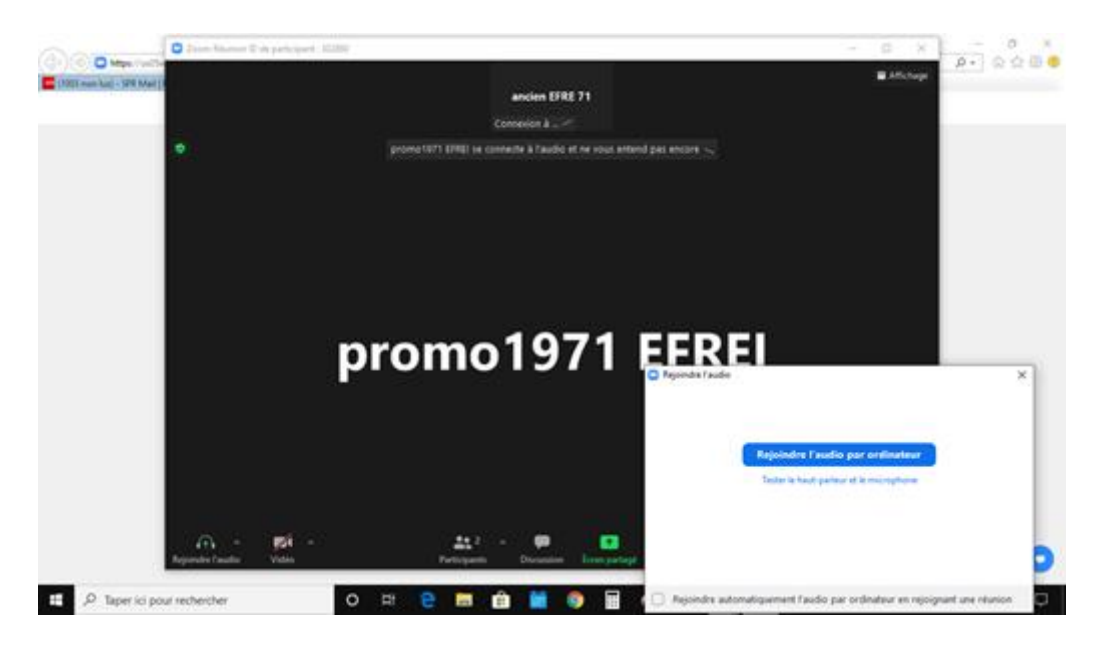

Le jour du RV, vous me verrez et vous m'entendrez, et nous continuerons oralement. Je piloterai la mise en page de l'écran avec affichage des docs.

Pour vous juste écouter, regarder, parler, pas d'inquiétude, c'est simple 🐵